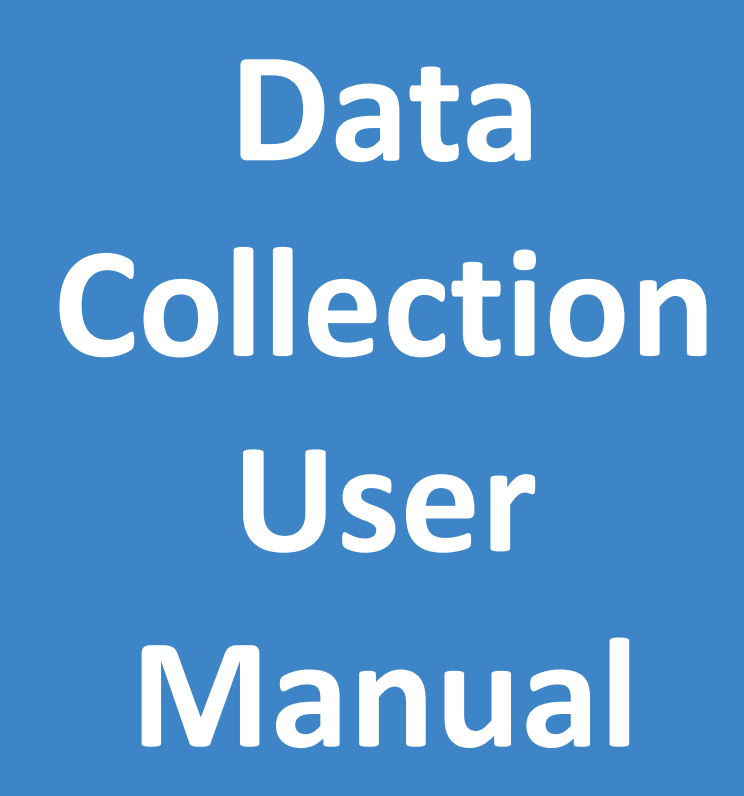

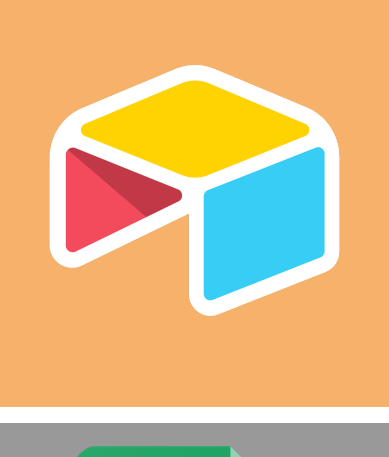

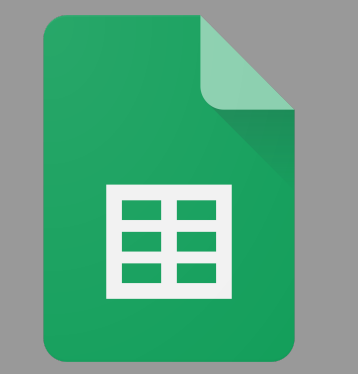

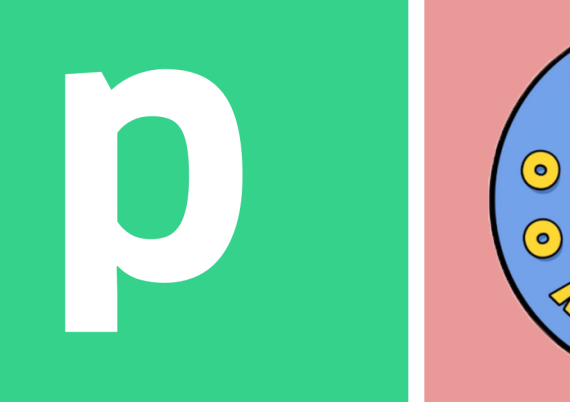

Airtable Google Sheets & Pipedream

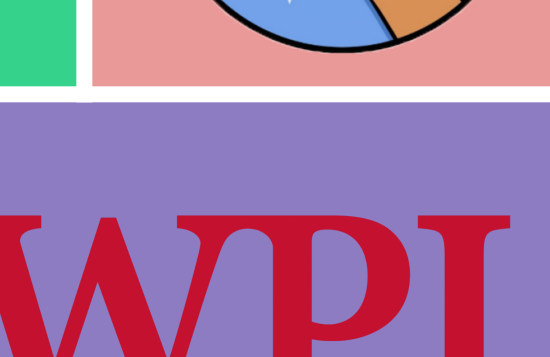

ß 🛛 🥥

3

**CREATED BY THE WOO FRIDGES IQP TEAM** 

# **Table Of Contents**

| Setting Up Google Sheets           | 1  |  |  |  |  |
|------------------------------------|----|--|--|--|--|
| Setting Up Air Table Survey        |    |  |  |  |  |
| Make Survey Questions              | 5  |  |  |  |  |
| Making Automations                 | 8  |  |  |  |  |
| Setting Up Pipedream               | 15 |  |  |  |  |
| Disclaimer                         | 15 |  |  |  |  |
| Getting Started/Creating a Trigger | 15 |  |  |  |  |
| Processing Multiple Images         | 16 |  |  |  |  |
| Applying Content Moderation        | 17 |  |  |  |  |
| Rehosting Images on Imgur          | 23 |  |  |  |  |
| Updating Cell With New Imgur Link  | 24 |  |  |  |  |
| Creating Discord Embed             | 25 |  |  |  |  |
| Deleting Entry From Airtable       | 27 |  |  |  |  |
| Sending Out the Discord Message    | 28 |  |  |  |  |
| Deploying the Pipedream            | 29 |  |  |  |  |

# Setting Up Google Sheets

- 1) Create a Google Sheet
  - a) If adding to an existing sheet, create a new tab instead
- Name the tab whatever you'd like, we recommend naming them "AT [Fridge Name]"
- 3) The first row in the sheet is your header
  - a) Each column is its own individual survey question.
- 4) Copy and paste our headers below (Recommended)
  - a) What brings you to the fridge today?
  - b) How much food is in the fridge?
  - c) How clean is this fridge?
  - d) How cold is this fridge?
  - e) Which items would you like to see in the fridge more?
  - f) Any additional comments you would like to share with us?
  - g) is Share a photo of the inside of the fridge and/or pantry.
  - h) Name
  - i) Timestamp
  - j) RecordID

| )  |                               | 100% 👻   | \$ % .0 .00 | 123 - Default | (Ari 🔻 10 | • B I ÷  | <u>A</u> 🗟 🖽 | 55 × ) <b>E</b> • |
|----|-------------------------------|----------|-------------|---------------|-----------|----------|--------------|-------------------|
| C5 | <ul> <li><i>f</i>x</li> </ul> |          |             |               |           |          |              |                   |
|    | A                             | В        | С           | D             | E         | F        | G            | Н                 |
| 1  | HEADER 1                      | HEADER 2 | HEADER 3    | HEADER 4      | HEADER 5  | HEADER 6 |              |                   |
| 2  |                               |          |             |               |           |          |              |                   |
| 3  |                               |          |             |               |           |          |              |                   |
| 4  |                               |          |             |               |           |          |              |                   |
| 5  |                               |          | 1           | S             |           |          |              |                   |
| 6  |                               |          |             |               |           |          |              |                   |
| 7  |                               |          |             |               |           |          |              |                   |
| 8  |                               |          |             |               |           |          |              |                   |
| 9  |                               |          |             |               |           |          |              |                   |
| 10 |                               |          |             |               |           |          |              |                   |
| 11 |                               |          |             |               |           |          |              |                   |
| 12 |                               |          |             |               |           |          |              |                   |
| 13 |                               |          |             |               |           |          |              |                   |
| 14 |                               |          |             |               |           |          |              |                   |
| 15 |                               |          |             |               |           |          |              |                   |
| 16 |                               |          |             |               |           |          |              |                   |
| 17 |                               |          |             |               |           |          |              |                   |
| 18 |                               |          |             |               |           |          |              |                   |
| 19 |                               |          |             |               |           |          |              |                   |
| 20 |                               |          |             |               |           |          |              |                   |
| 21 |                               |          |             |               |           |          |              |                   |

# Setting Up Air Table Survey

| $\leftrightarrow$ $\rightarrow$ $C$ $\stackrel{a}{\bullet}$ airtable.com                                                                                               |                                                                          |                                           |                                                                                   | G 🗠 🛧 💙 💼 🗯 🗖 🧯                                                                       | <b>š</b> : |
|----------------------------------------------------------------------------------------------------|--------------------------------------------------------------------------|-------------------------------------------|-----------------------------------------------------------------------------------|---------------------------------------------------------------------------------------|------------|
|                                                                                                    | (                                                                        | Invite your friends and coworkers to ea   | im account credit.                                                                |                                                                                       | ×          |
| 😑 🎓 Airtable                                                                                                    |                                                                          | Q Search apps                             | ctrl K                                                                            | <b>‡1</b> Notifications <b>2</b> Help                                                 | w          |
| Home                                                                                                    |                                                                          | <ul> <li>Your 'My First Work</li> </ul>   | space' Pro trial is ending in 7 days. <u>See details</u>                          |                                                                                       | í          |
| All workspaces >                                                                                                    | Home                                                                     |                                           |                                                                                   |                                                                                       |            |
| Starred V<br>Starred bases, interfaces, or workspaces<br>yet                                                                                                    | Start from scratch<br>Create a new blank base with<br>fields. and views. | custom tables.                            | Quickly upload<br>Easily migrate your existing projects in just a<br>few minutes. | Start with templates<br>Select a template to get started and customize<br>as your go. |            |
| <ul> <li>Upgrade to unlock more power</li> <li>More extensions. More automations. More<br/>syncs. Even more Airtable for you.</li> <li>Compare plan details</li> </ul> | Wo                                                                       | Un                                        | Ø                                                                                 |                                                                                       |            |
| <ul> <li>□ Templates</li> <li>□ Marketplace</li> <li>⊕ Universe</li> <li>Create a base</li> </ul>                                                                      | Woo Fridge Project<br>Base opened a minute ago                           | Untitled Base<br>Base opened a minute ago | Test<br>Base opened 7 days ago                                                    |                                                                                       |            |

5) In Airtable, select "Start from scratch" to create a new project or open a previously created project (e.g., "Woo Fridge Project").

a) If starting on a previously created project, select the "+" at the bar at the

top of the screen before proceeding

b) Then select "Create Blank Table"

| 希 Woo Fridge Proje            | ect 🗸   | Data                                                                                                    |             |             |                 |                 |      |                               |       |           | Help              | 7 days left on Pro | 40 N         |         | & Share       |             |
|-------------------------------|---------|----------------------------------------------------------------------------------------------------|-------------|-------------|-----------------|-----------------|------|-------------------------------|-------|-----------|-------------------|--------------------|--------------|---------|---------------|-------------|
| Portland Table Y Brooks Table | le Unic | on Hill Table                                                                                                    | Main Ta     | able 🗸 🗸    | +               |                 |      |                               |       |           |                   |                    |              |         | Extensions    | Tools 🗸     |
| E Views Portland Grid         | View 🏥  | *<br><br><th>Hide fields</th> <th>Ţ Filter</th> <th>🖽 Group</th> <th>It Sort 🕀 C</th> <th>olor</th> <th>Share view</th> <th></th> <th></th> <th></th> <th></th> <th></th> <th></th> <th></th> <th>Q,</th> | Hide fields | Ţ Filter    | 🖽 Group         | It Sort 🕀 C     | olor | Share view                    |       |           |                   |                    |              |         |               | Q,          |
| Q. Find a view                | •       |                                                                                                    | A F., v     | ≣‡ What bri | ings you to the | e fridge today? | (    | How much food is in the fridg | je? – | O How cle | an is this frid 🔹 | O How cold is      | this fridg 🔻 | ≣: Whic | h items would | you like to |
| Destland Crid View            |         | 1                                                                                                    |             |             |                 |                 |      |                               |       |           |                   |                    |              |         |               |             |
| Portiand Grid View            | •       | +                                                                                                    |             |             |                 |                 |      |                               |       |           |                   |                    |              |         |               |             |
| Portland Fridge Form PROTOT   | TYPE    |                                                                                                    |             |             |                 |                 |      |                               |       |           |                   |                    |              |         |               |             |
| Create a view                 | ~       |                                                                                                    |             |             |                 |                 |      |                               |       |           |                   |                    |              |         |               |             |
| 🗄 Grid                        | +       |                                                                                                    |             |             |                 |                 |      |                               |       |           |                   |                    |              |         |               |             |
| E Form                        | +       |                                                                                                    |             |             |                 |                 |      |                               |       |           |                   |                    |              |         |               |             |
| Calendar                      | +       |                                                                                                    |             |             |                 |                 |      |                               |       |           |                   |                    |              |         |               |             |
| B Gallery                     | +       |                                                                                                    |             |             |                 |                 |      |                               |       |           |                   |                    |              |         |               |             |
| 🔟 Kanban                      | +       |                                                                                                    |             |             |                 |                 |      |                               |       |           |                   |                    |              |         |               |             |
| 🖽 Timeline 🦸 Pro              | +       |                                                                                                    |             |             |                 |                 |      |                               |       |           |                   |                    |              |         |               |             |
| 🗧 Gantt 🦸 Pro                 | +       |                                                                                                    |             |             |                 |                 |      |                               |       |           |                   |                    |              |         |               |             |
| New section 🧚 Pro             | +       |                                                                                                    |             |             |                 |                 |      |                               |       |           |                   |                    |              |         |               |             |
| Create an interface           | ~       |                                                                                                    |             |             |                 |                 |      |                               |       |           |                   |                    |              |         |               |             |
| E Record review               | +       | +                                                                                                    | 2. Add      |             |                 |                 |      |                               |       |           |                   |                    |              |         |               |             |
| Record summary                | +       | 1 record                                                                                                    |             |             |                 |                 |      |                               |       |           |                   |                    |              |         |               |             |

6) Click add Form on the left hand side

| 🕫 Untitled Base            | 🏞 Untitled Base 🗸 Data Automations Interfaces |                        |                     |                     |              |  |  |
|----------------------------|-----------------------------------------------|------------------------|---------------------|---------------------|--------------|--|--|
| Table 1 \vee 🛛 Table 2 👘 🗸 | + Add or i                                    |                        |                     |                     |              |  |  |
|                            | v 🏥 🔹 🕫                                       | Hide fields 🗧 Filter 🖪 | Group 👫 Sort 🖨 Colo | or 📑 🖬 🖾 Share view |              |  |  |
| Q Find a view              | ¢                                             | A Name                 | → Ame Notes         | * 🍐 Assignee        | 🌲 👻 🛇 Status |  |  |
| Grid view                  | *                                             | 2                      |                     |                     |              |  |  |
|                            |                                               | 3                      |                     |                     |              |  |  |
| Create a view              | ~                                             | •                      |                     |                     |              |  |  |
| 🖽 Grid                     | +                                             |                        |                     |                     |              |  |  |
| E Form                     | +                                             |                        |                     |                     |              |  |  |
| Calendar                   | +                                             |                        |                     |                     |              |  |  |
| 🗄 Gallery                  | +                                             |                        |                     |                     |              |  |  |
| 🔟 Kanban                   | +                                             |                        |                     |                     |              |  |  |
| 😫 Timeline 🧩 Pro           | +                                             |                        |                     |                     |              |  |  |
| 🔁 Gantt 🦸 Pro              | +                                             |                        |                     |                     |              |  |  |
| New section 🦸 Pro          | +                                             |                        |                     |                     |              |  |  |
|                            |                                               |                        |                     |                     |              |  |  |

- 7) Rename the primary field (hint: This might be preset as "Name.")
  - a) Click on the field to enter edit mode
  - b) Click on the name of the field in the top left
  - c) Click on customize field type
  - d) Then rename the field to "Primary Field"

|                                                                                                    | Add a cove | erimage |      |        |    |  |
|----------------------------------------------------------------------------------------------------|------------|---------|------|--------|----|--|
|                                                                                                    |            |         |      |        |    |  |
|                                                                                                    |            |         |      |        |    |  |
| 💉 Add a logo                                                                                                    |            |         |      |        |    |  |
|                                                                                                    |            |         |      |        |    |  |
|                                                                                                    |            |         |      |        |    |  |
|                                                                                                    |            |         |      |        |    |  |
| Form                                                                                                    |            |         |      |        |    |  |
| Form                                                                                                    |            |         |      |        |    |  |
| Form<br>Add a description for                                                                                                    | this form  | 1       |      |        |    |  |
| Form<br>Add a description for                                                                                                    | this form  | 1       |      |        |    |  |
| Form<br>Add a description for t                                                                                                    | this form  | 1       |      |        |    |  |
| Form<br>Add a description for t                                                                                                    | this form  | 1       |      |        |    |  |
| Form<br>Add a description for t                                                                                                    | this form  | 1       | Requ | ired 👁 | 43 |  |
| Form         Add a description for the second second seco                                                             | this form  | 1       | Requ | ired 🕥 | 45 |  |
| Form<br>Add a description for the second second | this form  | n.      | Requ | ired 🕥 | 43 |  |
| Form<br>Add a description for the<br>Add a description for the<br>A confinative *<br>Customize field type<br>Uuplicate field                                                                                                    | this form  | 1       | Requ | ired 🗅 | 43 |  |
| Form Add a description for t Add a description for t Customize field type Customize field Customize field Customize field Customize field                                                                                                    | this form  | 1       | Requ | ired 🗇 | 42 |  |

8) Drag it to the "Fields" sidebar

| 🕫 Untitled Base       | e 🗸 🛛 Data                            |                                   | 9 Ø Help Ø 7 days left on Pro 40 Notifications 41 Share |      |
|-----------------------|---------------------------------------|-----------------------------------|---------------------------------------------------------|------|
| Table 1 🕤 Table 2 🗌 🥆 | 🗸   🕂 Add o                           | rr import                         | Extensions   To                                         | ools |
| E Views               | 발 · · · · · · · · · · · · · · · · · · | ihare form  Open form             |                                                         |      |
| Q. Find a view        | ø                                     | Fields remove all add all         | Aud a cover image                                       |      |
| E Grid view           |                                       | A Primary field                   |                                                         |      |
| Form                  | ~                                     |                                   | 📌 Add a logo                                            |      |
|                       |                                       | Drag and drop fields here to hide |                                                         |      |
| Create a view         | ~                                     | + Add a field to this table       |                                                         |      |
| 🖬 Grid                | +                                     |                                   | Form                                                    |      |
| Form                  | +                                     |                                   | Add a description for this form                         |      |
| Calendar              | +                                     |                                   |                                                         |      |
| Gallery               | +                                     |                                   |                                                         |      |
| 💷 Kanban              | +                                     |                                   | Neter                                                   |      |
| 🖺 Timeline 💉 Pro      | +                                     |                                   | Notes                                                   |      |
| 🔁 Gantt 🧩 Pro         | +                                     |                                   |                                                         |      |
| New section 🧩 Pro     | +                                     |                                   |                                                         |      |
| Create an interface   | ~                                     | l                                 |                                                         |      |
| D Record review       | +                                     |                                   | Assignee                                                |      |
| 2 Record summary      | +                                     |                                   |                                                         |      |

- 9) Delete other fields
  - a) Click on the field to enter edit mode
  - b) Click on the name of the field in the top left
  - c) Select delete field

| 🕫 Untitled Base            | Y Data   |                                   | <ul> <li>Image: State of the state of the state of th</li></ul> |
|----------------------------|----------|-----------------------------------|----------------------------------------------------------------------------------------------------|
| Table 1 \vee 🛛 Table 2 🔷 🗸 | + Add o  | or import                         | Extensions Tools                                                                                                    |
| ≡ Views Form a             | 1 × 12 s | Share form • Open form            |                                                                                                    |
| Q Find a view              | ¢        | Fields remove all add all         |                                                                                                    |
| Grid view                  |          | A Primary field II                | Form                                                                                                    |
| Form                       | ~        | Drag and drop fields here to hide | Add a description for this form                                                                                                    |
| Create a view              | ~        | + Add a field to this table       |                                                                                                    |
| 🗄 Grid                     | +        |                                   | II Am Notes * Required I 10                                                                                                    |
| E Form                     | +        |                                   | Customize field type                                                                                                    |
| 🗄 Calendar                 | +        |                                   | Puplicate field                                                                                                    |
| 🗄 Gallery                  | +        |                                   |                                                                                                    |
| 🔟 Kanban                   | +        |                                   | Edit field permissions                                                                                                    |
| 🔁 Timeline 🧩 Pro           | +        |                                   | Delete field                                                                                                    |
| 🗧 Gantt 🦸 Pro              | +        |                                   |                                                                                                    |
| New section 🧩 Pro          | +        |                                   | Show field only when conditions are met                                                                                                    |
| Create an interface        | ~        |                                   |                                                                                                    |
| C Record review            | +        |                                   | Assignee                                                                                                    |
| Record summary             | +        |                                   |                                                                                                    |

# Make Survey Questions

10) To create a new field

- a) Click add field to this table
- b) Name the field
- c) Select the field type from the drop down menu

| 🔊 Untitled Base 🗸         | Data                          | Automations Interfaces            |                                               |      | ာ Pelp        | • 7 days left on Pro | <b>41</b> Notifications | at Share |   |
|---------------------------|-------------------------------|-----------------------------------|-----------------------------------------------|------|---------------|----------------------|-------------------------|----------|---|
| Table 1 💉 🛛 Table 2 🛛 🗸 🚽 | Table 2   V   + Add or import |                                   |                                               |      |               |                      |                         |          |   |
| ≡ Views Form 🏝            | • 🕑 SI                        | hare form Open form               |                                               |      |               |                      |                         |          |   |
| Q Find a view             | ٥                             | Fields remove all add all         |                                               |      |               |                      |                         |          | 1 |
| Grid view                 |                               | A Primary field #                 | Question 1                                    |      |               |                      |                         |          |   |
| E Form                    | ~                             | Drag and drop fields here to hide | Find a field type                             | 0 ×  |               |                      |                         |          |   |
| Create a view             | ~                             | + Add a field to this table       | Checkbox                                      |      |               |                      |                         |          |   |
| 🖽 Grid                    | +                             |                                   | ≣ Multiple select                             |      | bel           |                      |                         |          |   |
| E Form                    | +                             | 4                                 | <ul> <li>Single select</li> </ul>             |      |               |                      |                         |          |   |
| 🔠 Calendar                | +                             |                                   | Date Date                                     |      |               |                      |                         |          |   |
| Gallery                   | +                             |                                   | S Phone number                                |      | eir responses |                      |                         |          |   |
| 🔟 Kanban                  | +                             |                                   | Computed field types cannot be used in forms. |      |               |                      |                         |          |   |
| 🖺 Timeline 🦸 Pro          | +                             |                                   | + Add description Cancel                      | Save | mitted        |                      |                         |          |   |
| 🗧 Gantt 🦸 Pro             | +                             |                                   |                                               |      |               |                      |                         |          |   |
| New section 🦸 Pro         | +                             |                                   | After the form is submitted:                  |      |               |                      |                         |          |   |
|                           |                               |                                   | Show this message                             |      |               |                      |                         |          |   |
| Create an interface       | ~                             |                                   | Thank you for submitting the form!            | 1    |               |                      |                         |          |   |

i) If field type contains multiple options (i.e multiple choice, select

all that apply, etc)

- (1) Then add all options and hit save
- (2) Click on the field to enter edit mode
- (3) Change "show field as" from "dropdown" to "list"

|                                                                                   | 1 Help      | <ul> <li>9 Help</li> <li>7 days left on Pro</li> </ul> |
|-----------------------------------------------------------------------------------|-------------|--------------------------------------------------------|
|                                                                                   |             |                                                        |
|                                                                                   |             |                                                        |
| Question 1                                                                        |             | II II Question 1 ▼ Required                            |
| ≣i Multiple select ▼                                                              |             | Question 1                                             |
| Multiple select allows you to select one or more predefined options listed below. |             | Add some help text                                     |
| Colored options     H     Alphabetize                                             |             |                                                        |
| ≝ • 1 ×                                                                           |             | 2                                                      |
| :: • 2 ×                                                                          | ons are met |                                                        |
| Empty ×                                                                           |             |                                                        |
| • Add an option                                                                   |             | Show field as Dropdown List                            |
| + Add description Cancel Save                                                     |             | Limit selection to specific options                    |
|                                                                                   | 5           | Show field only when conditions are met                |
| Allow people to request a copy of their re                                        | sponses     |                                                        |
| 🖸 🧩 Show Airtable branding                                                        |             | Submit 🧩 Edit label                                    |
| 💿 🧩 Redirect to URL after the form is submitte                                    | d           |                                                        |
|                                                                                   |             |                                                        |

d) If question should be required then turn it on in the top right

11) Once form is completed, click on "Grid View" on the left side bar

12) Click on add field button denoted by the "+" symbol at the far right of the header

| 🕫 Untitled Base       | V Data  |                                                              | ර Pelp      | • 7 days left on Pro 41 Notifications 🔐 Share 😡 |
|-----------------------|---------|--------------------------------------------------------------|-------------|-------------------------------------------------|
| Table 1 🕤 Table 2 🗌 🗸 |         |                                                              |             |                                                 |
|                       | w tet v | ≫ Hide fields 😇 Filter 🖽 Group 🕂 Sort 🗞 Color 📑 🗹 Share view |             | ٩                                               |
| Q Find a view         | ¢       | A Primary field * E Question 1 * +                           |             |                                                 |
| Grid view             | ~       | Field name (                                                 | optional)   |                                                 |
| Form                  |         | 3 Find a field to                                            | (ne 0 X     |                                                 |
| 19                    |         | + Izi Count                                                  |             |                                                 |
| Create a view         | ~       | En Lookup                                                    |             |                                                 |
| 🖽 Grid                | +       | B. Created                                                   | time        |                                                 |
| Form                  | +       | Et Last mo                                                   | dified time |                                                 |
| Gallery               | +       | e, created                                                   | dified by   |                                                 |
| 🛄 Kanban              | +       |                                                              |             |                                                 |
| 😫 Timeline 🦸 Pro      | +       | + Add descript                                               | :ion Cancel |                                                 |
| 🔁 Gantt 🦸 Pro         | +       |                                                              |             |                                                 |
| New section 🦸 Pro     | +       |                                                              |             |                                                 |
| Create an interface   | ~       |                                                              |             |                                                 |
| Record review         | +       | + 🗱 Add                                                      |             |                                                 |
| Record summary        | +       | 3 records                                                    |             |                                                 |

- a) Select field type "Created Time" in the dropdown menu, name the field "Created"
- b) Select the time format to 24-hour, then click create field

| 🕫 Untitled Base       | ~ Data |                                                 | 🕲 🛛 Hulp 💿 7 dags kift on Pro 🕴 Nextifications 斗 Sheer 🧑        |
|-----------------------|--------|-------------------------------------------------|-----------------------------------------------------------------|
| Table 1 🖂 Table 2 👘 🗸 | + Add  | or import                                       | Extensions   Tools 🗸                                            |
| E Views Grid view     |        | 🕫 Hide fields 🛛 🕁 Filter 🔠 Group 🕴 Sort 🐥 Color | I 🖸 Share view Q                                                |
| Q. Find a view        | 0      | A Primary field - 🛛 🗐 Question 1                | - +                                                             |
| 🔠 Grid view           |        | 1                                               | Field name (optional)                                           |
| E Form                |        | 3                                               | E Created time *                                                |
|                       |        | •                                               | A created time field automatically shows the date and time that |
| Create a view         | ~      |                                                 | each record was created. It cannot be edited. Duite format      |
| Crid                  |        |                                                 | Local (11/2/2022) •                                             |
| Calendar              | +      |                                                 | Include time                                                    |
| Gallery               | +      |                                                 | Time format                                                     |
| Kanban                | *      |                                                 | Use the same time zone (GMT) for all collaborators              |
| Gantt # Pro           |        |                                                 | Display time zone                                               |
| New section 🔰 Pro     | +      |                                                 | Add description     Cancel     Create field                     |
| Create an interface   | ~      |                                                 |                                                                 |
| D Record review       | +      | + 28 Add.                                       |                                                                 |
| Record summary        | +      | 3 records                                       |                                                                 |

- 13) Click on the "Add Field" button once more
- 14) Select the field type "Formula"
  - a) Name the field "RecordID"
  - b) In the formula box type "RECORD\_ID()"

### c) Then click create field

| 🕫 Untitled Base            | <ul> <li>✓ Data</li> </ul> | Automations Interfaces O O Help O 7 days left on Pro 40 Notifications | Share    |         |
|----------------------------|----------------------------|-----------------------------------------------------------------------|----------|---------|
| Table 1 \vee 🛛 Table 2 🔷 🗸 | + Add                      | or import Es                                                          | tensions | Tools 🗸 |
|                            | v 201 v 4                  | 🕫 Hide fields \Xi Filter 🗉 Group 🕴 Sort 🔿 Color 📑 🗹 Share view        |          | Q       |
| Q. Find a view             | ¢                          | A Primary field v El Question 1 v El Created v +                      |          |         |
| <b>H</b> ertit             |                            | 1 11/2/2022 11:42                                                     |          |         |
| Grid view                  | ~                          | 2 11/2/2022 11:42 Freid hame (opuonal)                                |          |         |
| Form                       |                            | 3 11/2/2022 11:42 <b>∫</b> <sup>*</sup> Formula ▼                     |          |         |
|                            |                            | Compute a value in each record based on other fields in the           |          |         |
| Create a view              | ~                          | same record. Learn more                                               |          |         |
| 🖽 Grid                     | +                          | Formula Formatting                                                    |          |         |
| E Form                     | +                          | RECORD_ID()                                                           |          |         |
| Calendar                   | +                          | (A                                                                    |          |         |
| Gallery                    | +                          | + Add description Gancel Create field                                 |          |         |
| 🔟 Kanban                   | +                          |                                                                       |          |         |
| 🖺 Timeline 💰 Pro           | +                          |                                                                       |          |         |
| 😫 Gantt 💉 Pro              | +                          |                                                                       |          |         |
| New section 🦸 Pro          | +                          |                                                                       |          |         |
| Create an interface        | ~                          |                                                                       |          |         |
| Record review              | +                          | + 2 Add                                                               |          |         |
| Record summary             | +                          | 3 records                                                             |          |         |

### The Columns you created should look like this

| 🕫 Untitled Base            | <ul> <li>✓ Data</li> </ul> |                                  |                  |              |       |                        |   | Help | • 7 days left on Pro | <b>41</b> Notifications | at Share   | • 💿     |
|----------------------------|----------------------------|----------------------------------|------------------|--------------|-------|------------------------|---|------|----------------------|-------------------------|------------|---------|
| Table 1 \vee 🛛 Table 2 👘 🗸 | + Add                      | or import                        |                  |              |       |                        |   |      |                      |                         | Extensions | Tools 🗸 |
|                            | / 201 V                    | 🌣 Hide fields 🛛 🐺 Filter 📰 Group | 🗤 Sort 🗬 Color 🗐 | 🕻 Share view |       |                        |   |      |                      |                         |            | Q,      |
| Q Find a view              | ¢                          | A Primary field 🔹                | ≣ Question 1 +   | Created      | Ŧ     | $f_{ m M}$ Calculation | , | +    |                      |                         |            |         |
| <b>B</b>                   |                            | 1                                |                  | 11/2/2022    | 11:42 | recLIXR0SbcGSiecc      |   |      |                      |                         |            |         |
| Grid view                  | *                          | 2                                |                  | 11/2/2022    | 11:42 | reczfAYwkRo2jboFB      |   |      |                      |                         |            |         |
| E Form                     |                            | 3                                |                  | 11/2/2022    | 11:42 | recGsjm94XqalFc9A      |   |      |                      |                         |            |         |
|                            |                            | +                                |                  |              |       |                        |   |      |                      |                         |            |         |
| Create a view              | ~                          |                                  |                  |              |       |                        |   |      |                      |                         |            |         |
| 🖽 Grid                     | +                          |                                  |                  |              |       |                        |   |      |                      |                         |            |         |
| E Form                     | +                          |                                  |                  |              |       |                        |   |      |                      |                         |            |         |
| 🔢 Calendar                 | +                          |                                  |                  |              |       |                        |   |      |                      |                         |            |         |
| Gallery                    | +                          |                                  |                  |              |       |                        |   |      |                      |                         |            |         |
| 🔟 Kanban                   | +                          |                                  |                  |              |       |                        |   |      |                      |                         |            |         |
| 🖺 Timeline 💉 Pro           | +                          |                                  |                  |              |       |                        |   |      |                      |                         |            |         |
| 😫 Gantt 🦸 Pro              | +                          |                                  |                  |              |       |                        |   |      |                      |                         |            |         |
| New section 🦸 Pro          | +                          |                                  |                  |              |       |                        |   |      |                      |                         |            |         |
| Create an interface        | ~                          |                                  |                  |              |       |                        |   |      |                      |                         |            |         |
| Record review              | +                          | + 2% Add                         |                  |              |       |                        |   |      |                      |                         |            |         |
| Record summary             | +                          | 3 records                        |                  |              |       |                        |   |      |                      |                         |            |         |

# Making Automations

| Untitled Base         | v Data |             |         |              |      |             |   |              |       |                         | 🖲 Help | • 7 days left on Pro | 40 Notifications | よ Shar | • 🔞 |
|-----------------------|--------|-------------|---------|--------------|------|-------------|---|--------------|-------|-------------------------|--------|----------------------|------------------|--------|-----|
| Table 1 🕤 Table 2 👘 🗸 |        |             |         |              |      |             |   |              |       |                         |        |                      |                  |        |     |
| E Views     Grid view | ± •    | Hide fields | ₩ Gilte | r 🗄 Grou     | p 41 | iart 🔌 Calo | ≣ | C Share view |       |                         |        |                      |                  |        | Q,  |
| Q. Find a view        | 0      | 0           | A Prima | field        | - 3  | Question 1  |   | ER Created   | ,     | $f_{\rm K}$ Calculation |        | •                    |                  |        |     |
| E anidarian           |        | 1           |         | $\mathbf{N}$ |      |             |   | 11/2/2022    | 11:42 | recLIXRDSbcGSiecc       |        |                      |                  |        |     |
| Grid wew              |        | 2           |         | _ <b>\</b>   |      |             |   | 11/2/2022    | 11:42 | reczf#/wkRo2jboF8       |        |                      |                  |        |     |
| E Form                |        | 3           |         |              |      |             |   | 11/2/2022    | 11:42 | recGsjm94XqalFc9A       |        |                      |                  |        |     |
|                       |        | •           |         |              |      |             |   |              |       |                         |        |                      |                  |        |     |
| Create a view         | ~      |             |         |              |      |             |   |              |       |                         |        |                      |                  |        |     |
| 🖽 Grid                | +      |             |         |              |      |             |   |              |       |                         |        |                      |                  |        |     |
| E Form                | *      |             |         |              |      |             |   |              |       |                         |        |                      |                  |        |     |
| Calendar              | +      |             |         |              |      |             |   |              |       |                         |        |                      |                  |        |     |
| E Gallery             | *      |             |         |              |      |             |   |              |       |                         |        |                      |                  |        |     |
| Kanban                | +      |             |         |              |      |             |   |              |       |                         |        |                      |                  |        |     |
| 📴 Timeline 🦂 Pro      | +      |             |         |              |      |             |   |              |       |                         |        |                      |                  |        |     |
| 🛅 Gantt 🥖 Pro         | +      |             |         |              |      |             |   |              |       |                         |        |                      |                  |        |     |
| New section 🖌 Pap     | *      |             |         |              |      |             |   |              |       |                         |        |                      |                  |        |     |
| Create an interface   | ~      |             |         |              |      |             |   |              |       |                         |        |                      |                  |        |     |
| D Record review       | *      | +           | 28 Add. |              |      |             |   |              |       |                         |        |                      |                  |        |     |
| 68 Record summary     | +      | 3 records   |         |              |      |             |   |              |       |                         |        |                      |                  |        |     |

15) Click on "Automations" tab at the top of the screen

a) If there are pre-existing automations, you need to click "Create

Automation" in the bottom left

| 🕫 Woo Fridge Project 🗸 🔤                                                                                        | Automations interfaces | 0                                                                 | 🕑 Help 🧕 5 days left en Pro 🌲 Share          | 0 🙆 |
|----------------------------------------------------------------------------------------------------|------------------------|-------------------------------------------------------------------|----------------------------------------------|-----|
| ■ Automations List                                                                                              | Main Automation 1 0 *  | 晋 Run History 🛛 🚠 Test Automation                                 | Properties                                   | ×   |
| Portland Auto send to sheets     When a term is submitted, append a new res 1.      B.      Brocks Automation 1 | TRUGGER                | When a form is submitted                                          | ACTION DETAILS<br>Action type<br>Append row  | [   |
| B. b Union Hill Automation 1     When a form is submitted, append a new row t_     Main Automation 1            | ACTIONS                | Google Sheets: Append a new row to a spreadsheet                  | LABELS<br>Description<br>Enter a description | ×   |
| 0. Where a form is submitted append a new row t.                                                                | O Test step            | Google Sheets: Append a new row to<br>a spreadsheet<br>Add action | CONFIGURATION<br>Action will run             | ×   |
|                                                                                                    | CONDITIONAL ACTIONS    |                                                                   | * Google Sheets account                      |     |
| A                                                                                                    |                        |                                                                   | * Spreadsheet                                |     |
| A Create automation                                                                                             | •                      |                                                                   | 🖬 Fridge Data 🖾                              |     |
| Create section                                                                                                  |                        |                                                                   | * Worksheet                                  |     |
| * Suggested for you                                                                                             |                        |                                                                   | AT Main                                      | • . |

16) Click "+ Add Trigger"

#### a) Select "When form is submitted"

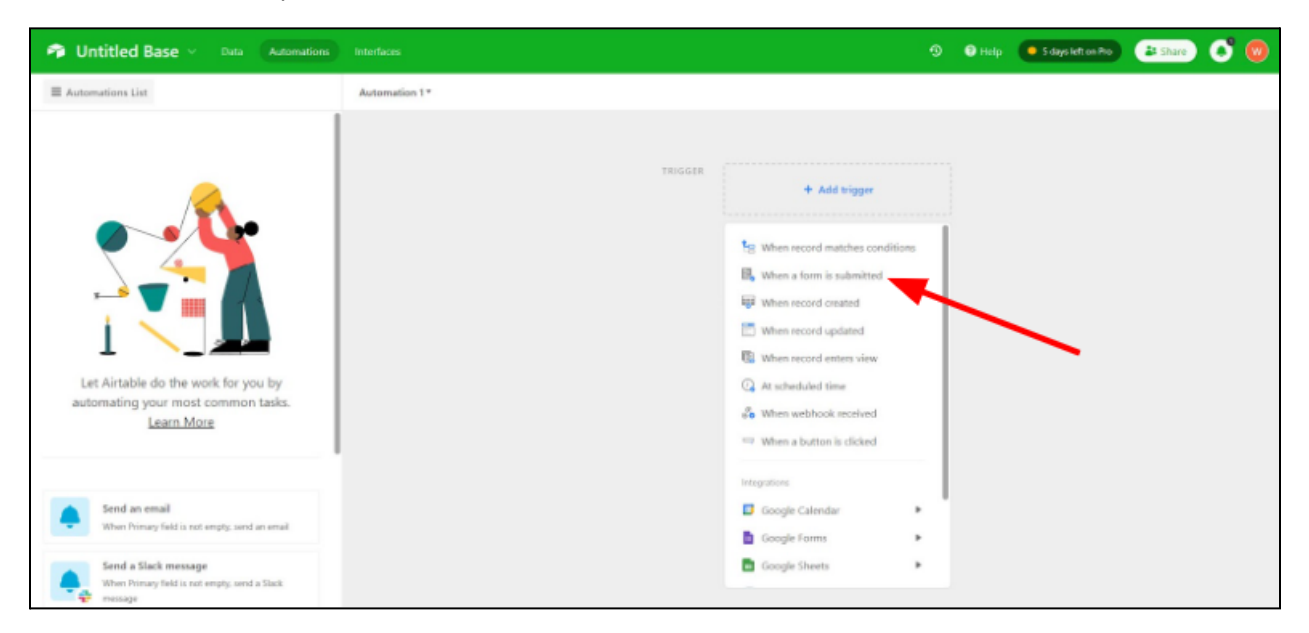

17) In the right bar, select the table that was created, (First form created should be

defaulted under "Table 1")

| Interfaces                     | O Saving ᠑                                                                                      | 🛿 Help 🕒 5 days left on Pro 📑 Share 🚺 😡                                                                                                    |
|--------------------------------|-------------------------------------------------------------------------------------------------|----------------------------------------------------------------------------------------------------|
| Automation 1 🗊 🔻               | 篇 Run History 🖉 Test Automation                                                                 | Properties X                                                                                                    |
| TRIGGER                        | When a form is submitted                                                                        | TRIGGER DETAILS Trigger type  the system of the system of |
| ACTIONS<br>CONDITIONAL ACTIONS | Run actions         This group is empty-no actions will run when triggered         + Add action | CONFIGURATION * * Table Select a table  TEST STEP  Test this trigger to configuration is correct. The data from this test can be used in later steps. Records in the specified table are eligible as form submissions for testing. Use suggested record Choose record                                                                                                    |
|                                |                                                                                                 | •<br>•                                                                                                    |

18) Select the form that was just created

|                     | 9                                                                     | ? Help 💽 5 days left on Pro 📑 Share 🚺                                                                                                    |     |
|---------------------|-----------------------------------------------------------------------|----------------------------------------------------------------------------------------------------|-----|
| Automation 1 🗊 🔻    | 活 Run History 전 Test Automation                                       | Properties                                                                                                    | ×   |
| TRIGGER             | When a form is submitted                                              | TRIGGER DETAILS Trigger type  When a form is submitted  This trigger will fire when a response is submitted to the specified form. Learn more                                                                                             | *   |
| ACTIONS             |                                                                       | CONFIGURATION                                                                                                    |     |
|                     | Run actions<br>This group is empty-no actions will run when triggered | Table                                                                                                    |     |
|                     | + Add action                                                          | * Form<br>Select a form                                                                                                    |     |
| CONDITIONAL ACTIONS | •                                                                     | TEST STEP  Test this trigger to confirm its configuration is correct. The data from this test can be used in later steps. Records in the specified table are eligible as form submissions for testing. Use suggested record Choose record |     |
|                     |                                                                       | 4                                                                                                    | b . |

- 19) Click "+ Add Action"
  - a) Select Google Sheets then "Append Row" from the drop down menu

| Interfaces          | Q                                                                                                    | ? Help 💽 5 days left on Pro 📑 Share 📢 🦁                                                                                                    |   |
|---------------------|----------------------------------------------------------------------------------------------------|----------------------------------------------------------------------------------------------------|---|
| Automation 1 🗊 🕈    | 篇 Run History                                                                                                    | Properties X                                                                                                    |   |
|                     | When a form is submitted Form                                                                                                    | GROUP LABELS<br>Add a custom name or description for this group of<br>actions that will always run when triggered.<br>Name<br>Enter a name<br>Description | * |
| CONDITIONAL ACTIONS | Run actions         This group is empty-no actions will run when triggered         + Add action         Google Calendar         Google Calendar         Google Forms         Google Sheets         Google Docs         GitHub Issues         Jira Cloud | Enter a description                                                                                                    | - |

 b) On the right bar under "Google Sheets account", select the Google Sheets account that contains the desired sheet c) Under "spreadsheet", select the desired google sheet (The one we created is named Fridge Data)

| Interfaces          |                                                                                                    |                   | 🕐 Help                      | 5 days left on Pro                                                            | 👪 Share 🌔 💓                                                      |
|---------------------|----------------------------------------------------------------------------------------------------|-------------------|-----------------------------|-------------------------------------------------------------------------------|------------------------------------------------------------------|
| Automation 1 () *   | ≅ Run History                                                                                                    | A Test Automation | Prope<br>Descr<br>Ente      | rties<br>provi<br>er a description                                            | ×                                                                |
|                     | When a form is submitted                                                                                              |                   | CONF<br>Action              | IGURATION<br>1 will run                                                       | ~                                                                |
| ACTIONS             | Google Sheets: Append a new row to a spreadshe<br>Google Sheets: Append a new row to<br>a spreadsheet<br>+ Add action | eet **            | Alway<br>* Goo<br>* Spre    | s<br>gle Sheets account<br>Google Sheets account<br>eadsheet<br>Fridge Data 🗗 | •                                                                |
| CONDITIONAL ACTIONS |                                                                                                    |                   | * Wor<br>Sele               | ksheet<br>ct worksheet                                                        | •                                                                |
|                     |                                                                                                    |                   | TEST :<br>Test th<br>data f | STEP<br>his action to confirm its c<br>rom this test can be used              | onfiguration is correct. The<br>l in later steps.<br>Test action |

d) Under "Worksheet", select the desired tab in google sheet

|                     |                                                        | ? Help • 5 days left on Pro 🔹 Share        | •        |
|---------------------|--------------------------------------------------------|--------------------------------------------|----------|
| Automation 1 🐨      | 篇 Run History 🛛 📇 Test Automation                      | Properties                                 | ×        |
|                     |                                                        | Enter a description                        | <b>^</b> |
|                     | When a form is submitted                               | CONFIGURATION<br>Action will run<br>Always | ~        |
| ACTIONS             | Google Sheets: Append a new row to a spreadsheet       | * Google Sheets account                    | •        |
|                     | Google Sheets: Append a new row to ::<br>a spreadsheet | * Spreadsheet                              | î        |
|                     | + Add action                                           | * Worksheet                                |          |
| CONDITIONAL ACTIONS |                                                        | Select worksheet                           | -        |
|                     |                                                        | AT Portland                                |          |
|                     |                                                        | Data Portland                              | - 11     |
|                     |                                                        | AT Main                                    | -        |

e) Under "Row Data", click the "Choose Field" button and select a column from the google sheets.

| Interfaces          |                                                                                                    | ? Help • 5 days left on Pro 🔹 Share                                                                                                    | ି 💿                                   |
|---------------------|----------------------------------------------------------------------------------------------------|----------------------------------------------------------------------------------------------------|---------------------------------------|
| OFF Automation 1 🐨  | Æ Run History 스 Test Automation                                                                                                    | Properties                                                                                                    | ×                                     |
| TRIGGER             | Google Sheets: Append a new row to a spreadsheet<br>Google Sheets: Append a new row to a spreadsheet<br>Google Sheets: Append a new row to<br>a spreadsheet<br>+ Add action | CONFIGURATION<br>Action will run<br>Always<br>* Google Sheets account<br>Testing only Data<br>* Spreadsheet<br>Testing only Data<br>* Worksheet<br>Sheet3     | · · · · · · · · · · · · · · · · · · · |
| CONDITIONAL ACTIONS |                                                                                                    | * Row data<br>+ Choose field<br>TEST STEP<br>Test this action to confirm its configuration is correduted from this test can be used in later steps.<br>Test 4 | ect. The                              |

- f) Then select the "+" button in the "column 1" field
- g) Select the corresponding question from the form that you want linked to the google sheet column

| interfaces 🕥                                                                                                    | 🖲 Help 🔹 Sdays lett on Tho 🚑 Share 🗳 🧐                                                                                                    |
|----------------------------------------------------------------------------------------------------|----------------------------------------------------------------------------------------------------|
| Otil     Automation 1 0 *       Ⅲ Run History     ▲ Test Automation                                                                                                    | Properties ×                                                                                                    |
| TREGER<br>When a form is submitted<br>Form<br>ACTIONS<br>Google Sheets: Append a new row to a spreadsheet *<br>Google Sheets: Append a new row to<br>a spreadsheet<br>+ Add action | CONFIGURATION<br>Action will run<br>Aways<br>* Google Sheets account<br>* Google Sheets account<br>* Spreadsheet<br>* Testing only Data (<br>* Worksheet<br>Sheet3<br>* Worksheet<br>Sheet3<br>* Row data<br>Column 1 (What brings you to the fridge<br>today?)<br>If Question 1 *<br>* Choose field |

- h) Repeat the previous step for each Airtable question/column
- i) Then click on the "Turn on/off" automation switch near the top of the screen to turn on the automation

# Setting Up Pipedream

### **Disclaimer**

\*Make sure google sheets is formatted before creating a workflow in Pipedream\* \*Changes to any of the survey questions may break a lot of the workflow shown below. Sufficient coding background is recommended if changes were to be made.\*

# Getting Started/Creating a Trigger

| <      | wpiwootrid v                     | Welcome to Pipedream!                                                                                                    |                                                                                                    |                                          |                  |                        |     |
|--------|----------------------------------|----------------------------------------------------------------------------------------------------|----------------------------------------------------------------------------------------------------|------------------------------------------|------------------|------------------------|-----|
| iù ∂ ° | Workflows<br>Sources<br>Accounts | Build a workflow     Build a workflow     Build a workflow     Build a workflow     Build a workflow     Build a workflow     Tigger a deployed workflow     Connect an account     Connect an account     Connect an account     Connect an account     Connect an account     Connect an account     Connect an account | It from the workflow builder<br>and successfully process an event through action or co<br>use access tokens, AP(keys, or Orkath in your workflow<br>with members to collaborate access workflows with she | le steps @<br>s @<br>red accounts @      |                  |                        |     |
| •      | Data Stores<br>Settings          | Workflows My Warkflower Shared With Me                                                                                                    | ٩,                                                                                                    |                                          |                  | Tiller Ber +           |     |
| 88     | Explore                          | NAME © O                                                                                                    |                                                                                                    | 171295                                   | OWNER            | LPD471D 0 0            |     |
| 44.    | Community                        | St Matthews Iridge Form                                                                                                    |                                                                                                    | 🖹 (i) 🕰 (i) 🚺                            | -6 npiwookidges  | Dec 1, 2022, 3:20 PM   | *** |
| 8      | Help & Dock >                    | St Matthews Reported                                                                                                    |                                                                                                    | A 🗋 🦘                                    | npiwookidges     | Dec 3, 2022, 3:34 PM   | *** |
|        | Camera                           | 🗌 🖷 Portland Ridge Form                                                                                                    |                                                                                                    | B (0 A (0 )                              | -6 spisochidges  | Nev 30, 2022, 10:40 AM | *** |
|        |                                  | 🖉 🛢 Brooka Pridge Poen                                                                                                    |                                                                                                    |                                          | -6 wpiwookidges  | Nev 30, 2022, 10:29 AM | *** |
|        |                                  | 🕒 🖶 Main Fridge Form                                                                                                    |                                                                                                    | a) a) a) a) a) a) a) a) a) a) a) a) a) a | -6 spisoohidges  | Nev 30, 2022, 10:29 AM | *** |
|        |                                  | 🕒 Union Fridge Form                                                                                                    |                                                                                                    |                                          | -6 spisoofridges | Nev 30, 2022, 10:29 AM | *** |
|        |                                  | 🔍 🖶 Union Data                                                                                                    |                                                                                                    | A D 0 D D                                | npiwoohidges     | Nev 28, 2022, 9:30 AM  | *** |
|        |                                  | Portland Reported                                                                                                    |                                                                                                    | A 🗋 🔿                                    | npiwoohidges     | Del: 27, 2022, 3:35 PM |     |
|        |                                  | Union Reported                                                                                                    |                                                                                                    | A 🗋 🔿                                    | npivochidges     | Det 27, 2022, 3:35 PM  |     |
|        |                                  | Brooka Reported                                                                                                    |                                                                                                    | a 🖥 🕫                                    | npiwochidges     | Det 27, 2022, 3:34 PM  |     |
|        |                                  | 🗌 🔮 Main Reported                                                                                                    |                                                                                                    | A 🗎 🔿                                    | apiacohidges     | Det 27, 2022, 3:34 PM  |     |
| •      |                                  | 🗌 🔮 Brooks Deta                                                                                                    |                                                                                                    |                                          | npinochidges     | Oct. 27, 2022, 3:25 PM |     |
| ۲      | wpiwootidg                       | Mein Date                                                                                                    |                                                                                                    | ABOBB                                    | wpiwoohidam      | Det 27, 2022, 3:22 PM  |     |

- 1. Create a new workflow
- 2. Select Google Sheets as a source for the trigger
  - a. Then select New Row Added (Instant)
  - b. Proceed to fill out the the rest of the trigger
    - i. Select a Google Sheets account
    - ii. Then the targeted spreadsheet
    - iii. Finally pick the specific tab in that spreadsheet
    - iv. Leave the name field empty

v. Select Create Source

| :  |
|----|
|    |
|    |
|    |
|    |
| \$ |
|    |
| \$ |
|    |
|    |
| ¢  |
|    |
|    |
|    |
|    |
|    |
|    |

# Processing Multiple Images

- 3. Create a new step by selecting the "+" icon below the trigger at the bottom
- 4. Select Node as a source for the next step
  - a. Select Run Node code
  - b. Name the step "multi\_image\_proccessor" (Hint: Default is "Node")
  - c. Copy and paste the code below

| export default defineComponent({                                            |
|-----------------------------------------------------------------------------|
| async run({ steps, \$ }) {                                                  |
| return steps.trigger.event.newRow[6].split(", ")                            |
| },                                                                          |
| })                                                                          |
| . Deplete the number Curith the company of includes in such 1 that contains |

i. Replace the number 6 with the corresponding column in excel -1 that contains the image links (ignore if using the same excel format as our examples)

| CONFIGURE                                                                                                    |      |                           |         |
|----------------------------------------------------------------------------------------------------|------|---------------------------|---------|
| > SELECT EVENT                                                                                                    |      |                           |         |
|                                                                                                    | C    |                           |         |
| multi_image_proccessor                                                                                                    |      |                           | *       |
| CODE                                                                                                    |      | (19) nodejs14.x CODE EXAM | IPLES 🖁 |
| <pre>1 2 export default defineComponent({ 3 async run({ steps, \$ }) { 4 // Return data to use it in future steps 5 return steps.trigger.event 6 }, 7 })</pre> |      |                           |         |
|                                                                                                    | Test | <b>v</b>                  |         |

# Applying Content Moderation

5. Go to <u>https://www.moderatecontent.com/signup</u> (If you already have a content moderation API

key you can ignore)

- a. Sign up and obtain an API key
- 6. Create a new step again
- 7. Select HTTP / Webhook as a source
  - a. Select Send GET Request
  - b. Name the step "moderation"
  - c. Under GET, copy and paste the link below

https://api.moderatecontent.com/moderate/?

- d. Under Params name the query "key"
  - i. Copy and paste the API key that you received from step 5
- e. Add a query and name it "url"
  - i. Copy and paste the text below

| CONFIGURE          |                  |                   |                                                    |     | R        |
|--------------------|------------------|-------------------|----------------------------------------------------|-----|----------|
| TTP Request Config | juration         |                   |                                                    | Imp | ort cURL |
| GET ~              | https://api.mode | ratecontent.com/m | oderate/?                                          |     | \$       |
| Params (2)         | Auth             | Headers (1)       | Body                                               |     |          |
| QUERY NAME         |                  |                   | QUERY VALUE                                        |     |          |
| key                |                  | \$                |                                                    | \$  | -        |
| url                |                  | \$                | {{steps.multi_image_proccessor.\$return_value[0]}} | \$  | -        |
|                    |                  |                   |                                                    |     | +        |
|                    |                  |                   |                                                    |     | +        |

- 8. Go back to the your Pipedream accounts workflow list (https://pipedream.com/workflows)
- 9. Create a new workflow
- 10. Select HTTP / Webhook as a source for the trigger
  - a. Then select HTTP Requests with a Body
  - b. Click Save and continue
  - c. Save the unique URL that is created

| 🖧 trigger                                                                                     | :     |
|-----------------------------------------------------------------------------------------------|-------|
| CONFIGURE                                                                                     |       |
| SELECT EVENT                                                                                  | ¥     |
| The unique URL to trigger this workflow is:                                                   | <br>▼ |
| https://eoxufy2uk41hf1m.m.pipedream.net 🗈                                                     | •     |
| Generate Test Event See Code Examples                                                         |       |
| Action Required<br>Send an HTTP request to the URL above or generate a test event. More       |       |
| O Waiting for events                                                                          |       |
| The selected event provides data for autocomplete and testing to help you build your workflow |       |
| •                                                                                             |       |

- 11. Add a new step
- 12. Select Google Sheets as the source
  - a. Then select Update Cell
  - b. Name the step "update\_cell"
  - c. Fill out the information the same as in step 2
  - d. Under Cell copy and paste the text below

#### {{"G"+steps.trigger.event.row}}

i. Replace the letter G with the corresponding column in your excel sheet that

contains the image link (ignore if using our excel examples)

e. Under Cell Number type in "Flag"

| 📄 update_cell                |                                                                                           | :      |
|------------------------------|-------------------------------------------------------------------------------------------|--------|
|                              |                                                                                           | T.     |
| Google Sheets Account        |                                                                                           |        |
| wpiwoofridges@gn             | nail.com                                                                                  | \$     |
| Spreadsheet                  |                                                                                           |        |
| ≣ Fridge Data 1DcjXI         | DjqrwfFzw03IcBRCz3Cj4eoKw54-4EmtmUIZW2M                                                   | \$     |
| The spreadsheet containing   | the worksheet to update                                                                   |        |
| Sheet Name                   |                                                                                           |        |
| E AT Portland                |                                                                                           | \$     |
| Your sheet name              |                                                                                           |        |
| Cell                         |                                                                                           |        |
| {{"G"+steps.trigger.ever     | nt.row}}                                                                                  | \$     |
| The A1 notation of the cell. | E.g., A1                                                                                  |        |
| Cell Number                  |                                                                                           |        |
| FLAG                         |                                                                                           | \$     |
| The new cell value           |                                                                                           |        |
| Optional Fields              |                                                                                           |        |
| + Drive                      | The drive containing the worksheet to update. If you are connected with any Google Shared | d Driv |
|                              | Test 🗸                                                                                    |        |
|                              |                                                                                           |        |

13. Add a new step

14. Select Airtable as the source

- a. Then select Delete Record
- b. Name the step "delete\_record"
- c. Connect the proper Airtable account
- d. Select corresponding Base and Table
- e. Under Record ID copy and paste the text below

{{steps.trigger.event.rec}}

| record                                                                                                    | :  |
|----------------------------------------------------------------------------------------------------|----|
| CONFIGURE                                                                                                    | ž  |
| Airtable Account                                                                                                    |    |
| 🤊 Airtable                                                                                                    | ÷  |
| Base                                                                                                    |    |
| E Portland Fridge Project appYmc1fCUCVy8GhU                                                                                                    | \$ |
| The base ID                                                                                                    |    |
| Table                                                                                                    |    |
| E Table 1 tblFkCe6q7SCufEOJ                                                                                                    | \$ |
| The table ID. If referencing a Base dynamically using data from another step (e.g., {{steps.mydata.\$return_value}}), automatic table options won't work when configuring this step. Please enter a custom expression to specify the Table. Record ID |    |
| {{steps.trigger.event.rec}}                                                                                                    | ¢  |
| Enter a record ID (eg. recoxxxxxx ).                                                                                                    |    |
| Test 🗸                                                                                                    |    |

- 15. Go back to the original workflow
- 16. Add a new step
- 17. Select Node as a source
  - a. Select Run Node code
  - b. Name the step "node"
  - c. Copy and paste the code below

```
export default defineComponent({
    async run({ steps, $ }) {
    let hasImage = true;
    if (steps.trigger.event.newRow[6] === "") {
        hasImage = false;
    }
    if (hasImage && steps.moderation.$return_value.rating_letter !== "e") {
        $.send.http({
        url: "https://eotctest.m.pipedream.net",
        method: "POST",
        data: {
        rec: steps.trigger.event.newRow[9],
        row: steps.trigger.event.rowNumber,
    }
}
```

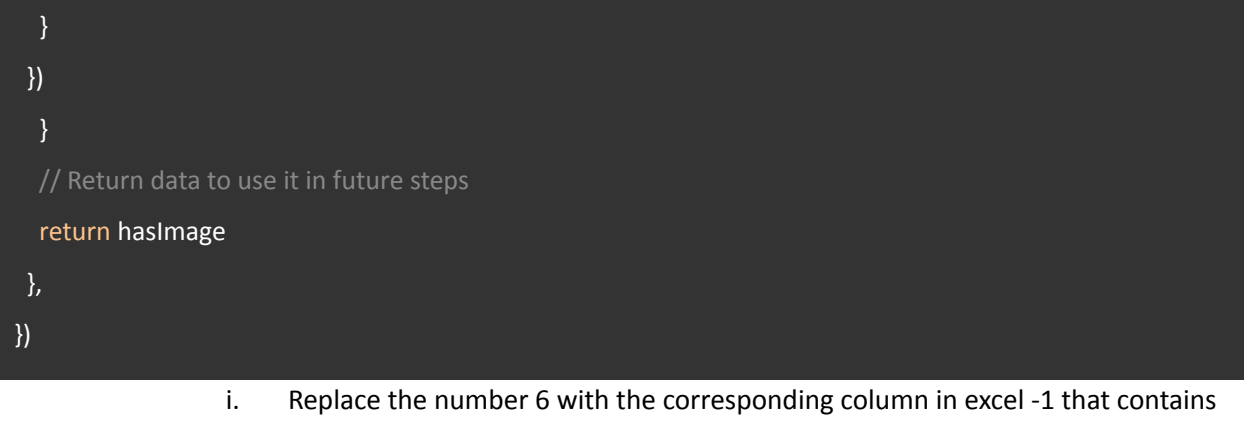

- the image links (ignore if using the same excel format as our examples)
- ii. Replace the number 9 with the corresponding column in excel -1 that contains the Airtable recordID (ignore if using the same excel format as our examples)
- iii. Replace the url link with the link saved from step 10
- 18. Add a new step
- 19. Select Filter as the source
  - a. Select End execution if a condition is met
  - b. Name the step "end\_based\_on\_condition"
  - c. Set initial value to the text below

{{steps.node.\$return\_value&&(steps.moderation.\$return\_value.rating\_letter!=="e")}}

d. Set the Condition to [Boolean] Evaluates to True

| ▼ end_based_on_condi          | ition                                                          | :      |
|-------------------------------|----------------------------------------------------------------|--------|
| CONFIGURE                     |                                                                | 1<br>1 |
| nitial value                  |                                                                |        |
| {{steps.node.\$return_value&& | (steps.moderation.\$return_value.rating_letter!=="e")}}        | \$     |
| he 1st of 2 values to compare |                                                                |        |
| Condition                     |                                                                |        |
| Evaluates to True             | e TRUE                                                         | \$     |
| hoose a condition             |                                                                |        |
| <b>Refresh fields</b>         |                                                                |        |
| Optional Fields               |                                                                |        |
| + Reason for continuing       | The message that will be displayed when the workflow continues |        |
| + Reason for ending           | The message that will be displayed when the workflow ends      |        |
|                               |                                                                |        |

### **Rehosting Images on Imgur**

- 20. Go to <u>https://api.imgur.com/oauth2</u> and follow the steps to register an application for a key
  - a. Skip this step if you already have an Imgur key from a previous project.
- 21. Add a new step
- 22. Select HTTP / Webhook as the source
  - a. Select Send POST Request
  - b. Name the step "imgur\_hosting"
  - c. Under POST copy and paste the link below

https://api.imgur.com/3/image

- d. Under Auth, select the Authorization Type to Bearer Token
  - i. Enter token retrieved from step 20

| ~ |  |    |
|---|--|----|
|   |  |    |
|   |  | \$ |
|   |  |    |

- e. Under Body, select the Content-Type to application/json
  - i. Set the key to "image"
  - ii. Set the value to the text below

{{steps.multi\_image\_proccessor.\$return\_value[0]===""?"https://woofridge.org/wp-content/uploads/2 021/04/fridge-png.png":steps.multi\_image\_proccessor.\$return\_value[0]}}

iii. Replace the image link with the desired image for when the submission contains no image

| CONFIGURE          |           |             |                      |                       | 1                                          |
|--------------------|-----------|-------------|----------------------|-----------------------|--------------------------------------------|
| TTP Request Config | guration  |             |                      |                       | Import cUR                                 |
| POST ~             | https://a | api.imgur.c | om/3/image           |                       | \$                                         |
| Params             | Aut       | th •        | Headers (3)          | Body •                |                                            |
| Content-Type       |           |             |                      |                       |                                            |
| application/json   |           |             | ~ (i)                |                       |                                            |
| KEY                |           | VALUE       |                      |                       | Edit Raw JSON                              |
| image              | \$        | {{steps.n   | nulti_image_proccess | or.\$return_value[0]= | ===""?"https://woofridge.org/wp-content/up |
|                    | \$        | Value       |                      |                       |                                            |
| Key                |           |             |                      |                       |                                            |
| Кеу                |           |             |                      |                       |                                            |

## Updating Cell With New Imgur Link

- 23. Add a new step
- 24. Select Node as the source
  - a. Select Run Node code
  - b. Name the step "url\_cell\_finder"
  - c. Copy and paste the code below

#### export default defineComponent({

```
async run({ steps, $ }) {
```

// Return data to use it in future steps

let targetCell = "G"+steps.trigger.event.rowNumber;

return targetCell

```
},
```

#### })

- d. Replace the letter G with the column in the excel sheet that contains the image links (skip if using our google sheets examples)
- 25. Add a new step
- 26. Select Google Sheets as the source
  - a. Select Update Cell
  - b. Name the step "update\_cell"
  - c. Fill out the information the same as before
  - d. Under Cell copy and paste the text below

{{steps.url\_cell\_finder.\$return\_value}}

e. Under Cell Number copy and paste the text below

{{steps.imgur\_hosting.\$return\_value.data.link}}

# Creating Discord Embed

- 27. Add a new step
- 28. Select Node as the source (Skip if not implementing into Discord)
  - a. Select Run Node code
  - b. Name the step "Embed\_Generation"
  - c. Copy and paste the code below

```
//Format discord embed.
```

```
export default defineComponent({
async run({ steps, $ }) {
 let embed = [
   "title": "🍎 Union-Hill Fridge Update 🍎",
   "color": 0xFFC54D,
   "description": "",
   "timestamp": new Date().tolSOString(),
   "author": {},
  "image": {
   "url": (steps.imgur_hosting.$return_value.data.link)
  },
   "thumbnail": {
    "url":
((steps.trigger.event.newRow[2]==="Clean"||steps.trigger.event.newRow[2]==="Sparkling")?"https://cdn.di
scordapp.com/emojis/1022687456174276618.webp?size=96&quality=lossless":"https://cdn.discordapp.co
m/emojis/1022668196093890580.webp?size=96&quality=lossless")
  },
   "footer": {},
  "fields": [
    "name": "What brings you to the fridge today?",
    "value": steps.trigger.event.newRow[0]===""?"Blank":steps.trigger.event.newRow[0]
    },
```

```
{
     "name": "How much food is in the fridge?",
     "value": steps.trigger.event.newRow[1]===""?"Blank":steps.trigger.event.newRow[1]
    {
     "name": "How clean is this fridge?",
     "value": steps.trigger.event.newRow[2]===""?"Blank":steps.trigger.event.newRow[2]
    },
     "name": "How cold is this fridge?",
    "value": steps.trigger.event.newRow[3]===""?"Blank":steps.trigger.event.newRow[3]
    },
     "name": "Additional Notes?",
     "value": steps.trigger.event.newRow[5]===""?"Blank":steps.trigger.event.newRow[5]
    },
     "name": "Submitted By:",
     "value": steps.trigger.event.newRow[7]===""?"Anonymous":steps.trigger.event.newRow[7]
    }
  1
 }
];
 return embed
},
})
```

- d. Replace image links if necessary
- e. Replace the title with name of fridge
- f. Replace the color with the desired embed hex color.
- g. May edit any of the "name" fields if you want the embed to display different text
- h. Delete any { "name". "value"} sections that you do not want displayed

# **Deleting Entry From Airtable**

- 29. Add a new step
- 30. Select Airtable
  - a. Select Delete Record
  - b. Name the step "delete\_record"
  - c. Fill out the information like in step 14
  - d. For Record ID copy and paste the text below

#### {{steps.trigger.event.newRow[9]}}

e. Replace the number 9 with the corresponding column number in excel -1 that contains the Airtable recordID (Skip if using our google sheet examples)

| ✤ delete_record                                                                                                    | :             |
|----------------------------------------------------------------------------------------------------|---------------|
| CONFIGURE                                                                                                    | ¥.            |
| Airtable Account                                                                                                    |               |
| Airtable                                                                                                    | \$            |
| Base                                                                                                    |               |
| E Portland Fridge Project appYmc1fCUCVy8GhU                                                                                                    | \$            |
| The base ID Table III Table tbIRKOaskUxVRReev                                                                                                    | <b>▲</b><br>▼ |
| The table ID. If referencing a <b>Base</b> dynamically using data from another step (e.g., {{steps.mydata.\$return_value}}), automatic table options won't work when configuring this step. Please enter a custom expression to specify the <b>Table</b> . |               |
| {{steps.trigger.event.newRow[9]}}                                                                                                    | \$            |
| Enter a record ID (eg. recxxxxxxx ).                                                                                                    |               |
| Test V                                                                                                    |               |

### Sending Out the Discord Message

- 31. Add new step (SKIP THIS AND THE NEXT STEP IF YOU ARE NOT DOING DISCORD EMBED MESSAGE)
- 32. Select Discord Webhook
  - a. Select Send Message (Advanced)
  - b. Connect an account that has administrator privileges in the targeted Discord server
  - c. Under the Optional Field, click the "+" icon for Username, Avatar URL, Include link to workflow and Embeds
  - d. Under Username type the desired name for the Discord Bot
  - e. Under Avatar URL type in an image url for the Discord Bot avatar
  - f. Under Include link to workflow, set it to False
  - g. Under Embed copy and paste the text below

#### {{steps.Embed\_Generation.\$return\_value}}

| <pre>send_message_adva</pre>                                                                                                    | anced                                                                                                    | :            |
|----------------------------------------------------------------------------------------------------|----------------------------------------------------------------------------------------------------|--------------|
| CONFIGURE                                                                                                    |                                                                                                    | ¥            |
| Discord Webhook Account                                                                                                    |                                                                                                    |              |
| Iordbobo123@gmail.com                                                                                                    | n                                                                                                    | \$           |
| Username                                                                                                    |                                                                                                    | Hide         |
| Woo Fridges Union Form                                                                                                    |                                                                                                    | \$           |
| Overrides the current username of                                                                                                    | of the webhook                                                                                                    |              |
| Avatar URL                                                                                                    |                                                                                                    | Hide         |
| https://woofridge.org/wp-co                                                                                                    | ontent/uploads/2021/04/Picture2.png                                                                                                    | \$           |
| Include link to workflow<br>•• TRUE FALSE CLEAR                                                                                                    | or enter a custom expression                                                                                                    | Hide<br>\$   |
| Defaults to true , includes a link<br>Embeds                                                                                                    | to this workflow at the end of your Discord message.                                                                                                    | Hide         |
| {{steps.Embed_Generation.\$r                                                                                                    | return_value}}                                                                                                    | \$           |
| Optionally pass an array of embe<br>strikeout [hyperlink](htt<br>brackets (e.g., {{steps.mydata.\$<br>return value to this step.<br>Optional Fields | ed objects. E.g., {{ [{"description":"Use markdown including "ttalic" "bold"underline<br>ps://google.com) `code`"] }}. To pass data from another step, enter a reference using double<br>freturn_value}}). Tip: Construct the embeds array in a Nodejs code step, return it, and then pass | curly<br>the |
| + Message                                                                                                    | Enter a simple message up to 2000 characters. This is the most commonly used field. Howe                                                                                                    | ever, it'    |
| + Thread ID                                                                                                    | If provided, the message will be posted to this thread                                                                                                    |              |
|                                                                                                    | Test 🗸                                                                                                    |              |

# Deploying the Pipedream

- 33. Once everything is complete click Deploy in the top right of the screen
- 34. Once on deployed, head to the settings tab
  - a. Set the Execution Controls Timeout to 120 seconds.
  - b. Click Save
- 35. That's It! Everything should be up and running!